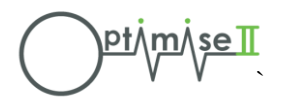

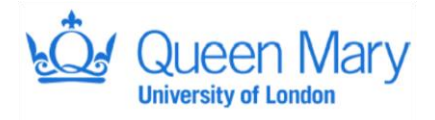

# Standard Operating Procedure (SOP) OPTIMISE II Database User Guide SOP 007

Authors: Priyanthi Dias & Ann Thomson Authorisation: Rupert Pearse (Chief Investigator)

#### Scope

• To provide guidance on the data entry using the OPTIMISE II database.

#### General data entry rules / Notes

- Always be careful when entering data, check each screen before saving.
- Always log out of the database when not in use.
- Always enter complete records and save, do not leave the form in the middle of data entry.
- The system will timeout after ~10 minutes of inactivity (keyboard and mouse activity will not count as 'active', in order to remain 'active' you will need to save or browse between forms).
- If accessing a drop-down list (via mouse or tab) and then using arrows on keyboard to select, the field must be exited clearly before the data is selected and stored until save. If you move keys whilst focus still on the field, the data changes.
- Please do ensure that at the end of each data entry session you clearly log out and close the browser.

## Help and Contacts

• If you have any queries relating to data entry or the database, please contact:

| Priyanthi Dias; Trial Manager     | admin@optimiseii.org     | 0203 594 0352 |
|-----------------------------------|--------------------------|---------------|
| OR Doris Lanz; PCTU Trial Manager | <u>d.lanz@qmul.ac.uk</u> | 0207 882 5636 |

So that we can handle your query quickly and efficiently, please include as much detail about the issue as possible in your first contact. Screen shots are useful. We may forward your query to the database manager, if appropriate.

# Logging On To The System

- Open an internet browser and enter the following link:
  - For the TEST system: https://optimiseiidev.research.its.qmul.ac.uk
  - For the LIVE system: https://trials3.pctu.qmul.ac.uk

|                                                                           |                    | Log in details     |
|---------------------------------------------------------------------------|--------------------|--------------------|
| You will be presented with the follow                                     | ing screen:        |                    |
| OPTIMISE II Register Reset password                                       | Username           | e Password Sign in |
| Welcome to the OPTIMISE II Test site<br>Please log in to access the site. |                    |                    |
|                                                                           |                    |                    |
|                                                                           |                    |                    |
|                                                                           |                    |                    |
|                                                                           |                    |                    |
| () pt/m                                                                   | , <mark>se∏</mark> |                    |
|                                                                           |                    |                    |
|                                                                           |                    |                    |

- Log in using the credentials supplied by the Trial Manager. If you experience any issues, please contact the central team (see cover page for contact details).
- Please note users will be required to enter test data into the test database before being given access to the live database.

#### Homepage And Navigation

|                                      | Navigation Bar               |                               |
|--------------------------------------|------------------------------|-------------------------------|
| OPTIMISE II Randomise patient        | t Search by ID 🔺 Worklists 👻 | 🛎 Priyanthi Dias <del>-</del> |
| Welcome to the OPTIMISE II Test site |                              |                               |

Navigation Bar – use this to navigate around the database User – this displays the username and role of the person logged in

• To add a participant, click 'Randomise patient' in the navigation bar circled below:

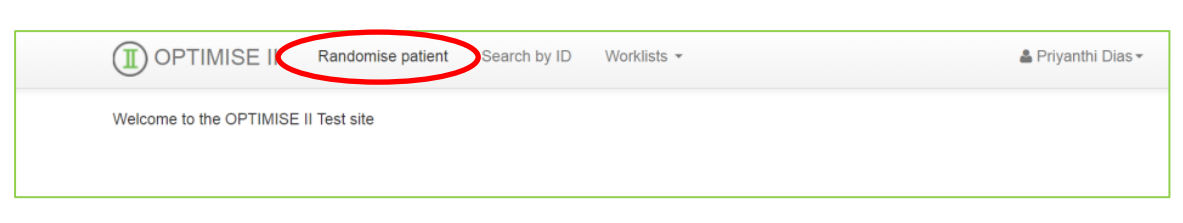

• A dropdown box will appear requesting the following information prior to randomisation:

| OPTIMISE II Randomise patient Search by ID Worklists                         | 📥 Priyanthi Dias -                    |
|------------------------------------------------------------------------------|---------------------------------------|
| Randomise a patient at UK Test 1:<br>Please note the trial ID of - GB01-5268 |                                       |
| Randomisation of                                                             | late 06 / 04 / 2017 (dd/mm/yyyy)      |
| Given Na                                                                     | UK sites only                         |
| r anny re                                                                    | ials                                  |
| Date of t                                                                    | irth dd 🔁 / mm / yyyy (dd/mm/yyyy)    |
| NHS Number (xxx-xxx-xx                                                       | WK sites only                         |
| Postal c                                                                     | ode                                   |
| Consent of                                                                   | late dd / mm / yyyy (dd/mm/yyyy)      |
| Date of surg                                                                 | ery dd / mm / yyyy (dd/mm/yyyy)       |
| ASA Physical Status So                                                       | Select an option                      |
| Planned surgical procee                                                      | Iure Select an option                 |
| Planned level of care on the first night after surg                          | ery Select an option                  |
| Haemogli                                                                     | bbin 9/L                              |
| Creatin                                                                      | ine mcmol/L                           |
| Ethn                                                                         | city   Black or Afro-Carribean  Other |
|                                                                              | Submit                                |

 An 8-digit trial ID will be automatically generated from your site ID; the first 4 digits are the unique Site ID (4 digits) followed by the unique Subject ID (4 digits). For example if your site ID is GB01, the format of your Study Subject IDs will be as follows: GB01-0001. Ensure that your site is displayed correctly and that you enter the trial ID on your paper CRF.

- All fields in the randomisation page are mandatory and must be completed for randomisation to take place.
- Once you have entered the data, click '**Submit**' which will generate an automated randomisation message sent to the email address the user registered the account with.
- Participants can be searched via 'Search by ID' or under 'Worklists, Manage local CRFs'.

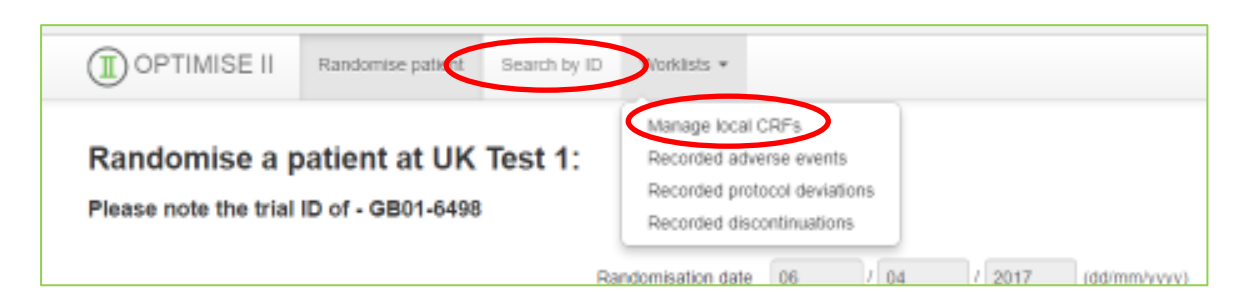

 If you are ready to enter the baseline data, search for the participants using the trial ID and select the 'Action' button. Then select the 'Enter data' using the drop down menu, followed by 'Select'.

| All CRFs ente             | red by you                 | r site       |            |            |         |                                                          |  |
|---------------------------|----------------------------|--------------|------------|------------|---------|----------------------------------------------------------|--|
| Click on any heading to s | ort by that field.<br>bage |              |            |            |         | Search:                                                  |  |
| OPTIMISE II ID            | ♦ Centre                   | Date Entered | Completed? | \$ Signed? | \$ Acti | on                                                       |  |
| GB01-4572                 | UK Test 1                  | 2017-04-06   | No         | No         | ۲       | Enter data 🔹                                             |  |
| GB01-3863                 | UK Test 1                  | 2017-04-06   | No         | No         |         | No action<br>Enter data<br>Record an adverse event       |  |
| GB01-4412                 | UK Test 1                  | 2017-04-05   | No         | No         | $\odot$ | Record a protocol deviation<br>Withdraw this participant |  |
| GB01-2787                 | UK Test 1                  | 2017-04-05   | No         | No         | 0       | No action                                                |  |
| GB01-4256                 | UK Test 1                  | 2017-04-05   | No         | No         | 0       | No action                                                |  |
| GB01-9922                 | UK Test 1                  | 2017-03-31   | No         | No         | 0       | No action                                                |  |
| GB01-1239                 | UK Test 1                  | 2017-01-13   | No         | No         | 0       | No action 🔻                                              |  |

Once you have selected the 'Enter data' icon, the page below will appear containing all the study events (e.g. randomisation data, baseline, trial intervention period). Each study event is separated into different sections. For example the baseline data is split into two sections (circled below): 1) Co-morbid disease, patient demographics and physical measurements and 2) Pre-op Quality of Life (QoL) assessment (UK sites only).

|              | OPTIMISE II Rando           | mise patient Search by ID         | Worklists 🕶           |                  |                   |                                     | 🛔 Priyanthi Dias 🕶 |
|--------------|-----------------------------|-----------------------------------|-----------------------|------------------|-------------------|-------------------------------------|--------------------|
| Study events | Centre: UK Test 1           | OPTI                              | MISE II ID: GB01-457  | 2                | Initials          | : RR                                |                    |
| <b>└──</b> ▶ | Randomisation data Baseline | data Trial intervention period    | 24 hour follow up     | 30 day follow up | 180 day follow up | Sign record Audit tr                | ail                |
| <            | Co-morbid disease Pre-op C  | QoL assessment                    |                       |                  |                   |                                     |                    |
|              |                             | Co                                | -morbid disease       |                  |                   |                                     |                    |
|              |                             | Chronic obstructive pulmomary di  | esase (COPD) 🍽 🛛      | Yes 🔍 No         |                   |                                     |                    |
|              |                             |                                   | Asthma 🎮 🛛            | Yes 🔍 No         |                   |                                     |                    |
|              |                             | Interstitial lung disease or pulr | nonary fibrosis 🎮 🛛 🔘 | Yes 🔍 No         |                   |                                     |                    |
|              |                             | Ischaemio                         | : heart disease 🍽 🛛   | Yes 🔍 No         |                   |                                     |                    |
|              |                             | Dia                               | abetes mellitus 🎮 🛛   | Yes O No         |                   |                                     |                    |
|              |                             |                                   | Heart failure 🎮 🏾     | Yes O No         |                   |                                     |                    |
|              |                             |                                   | Liver cirrhosis 🍽 🛛   | Yes 🔍 No         |                   |                                     |                    |
|              |                             |                                   | Active cancer 🍽 🛛     | Yes 🔍 No         |                   |                                     |                    |
|              |                             | Previous stroke or transient is   | chaemic attack 🎮 🛛 🔘  | Yes 🔍 No         |                   |                                     |                    |
|              |                             | Current smoker (within th         | e last 14 days) 🍽 🌒   | Yes O No         |                   |                                     |                    |
|              | Preoperative imm            | unosuppressant therapy (within th | e last 30 days) 🎮 🏾   | None O Steroid   | s O Chemotherapy  | <ul> <li>Other immunosup</li> </ul> | pressant           |
|              |                             | Patier                            | nt demographics       |                  |                   |                                     |                    |
|              |                             |                                   | Age 🍽                 | years            |                   |                                     |                    |
|              |                             |                                   | Gender/Sex 🎮 🛛        | Male O Female    |                   |                                     |                    |
|              |                             | Physica                           | l measurements        |                  |                   |                                     |                    |
|              |                             |                                   | Height 🍽              | ст               |                   |                                     |                    |
|              |                             |                                   | Weight 🍽              | kg               |                   |                                     |                    |
|              |                             |                                   |                       | Submit           |                   |                                     |                    |

• Complete the form by filling in the text/numbers where required and click '**Submit**' to save the work before moving to another tab.

• Use the flag icon present in each field to record any anomalies or values that cannot be entered in the database because they are outside the normal range.

| Toodledo : Your To<br>Worklists - He<br>Centre: Test Site<br>Sign record Au<br>Age In | The page at localhost says:<br>Outside accepted range:<br>Please enter a value between 16 and 125 years for<br>This value cannot be stored on the database, if y<br>it is correct add a flag by clicking the icon to the | x<br>or Age<br>/ou are sure<br>left<br>OK | C 1                                                                    |                                                                      |                                                       |                 |        |  |
|---------------------------------------------------------------------------------------|----------------------------------------------------------------------------------------------------|-------------------------------------------|------------------------------------------------------------------------|----------------------------------------------------------------------|-------------------------------------------------------|-----------------|--------|--|
| Current smoker 🎮                                                                      | <ul> <li>Yes</li> <li>No</li> </ul>                                                                                                    | Ad                                        | l a data                                                               | flag                                                                 |                                                       |                 | ×      |  |
|                                                                                       |                                                                                                    | What<br>what<br>Da<br>Ott                 | lag would you<br>ta point missin<br>ta not accepted<br>ter problem (pl | like to add to Curr<br>g<br>d by CRF (put data<br>lease complete bo: | ent smoker (within the<br>n in box below)<br>x below) | last 14 days) ? |        |  |
|                                                                                       |                                                                                                    | ic obst                                   |                                                                        | Asthma 🎮 🔘                                                           | ) Yes 🔘 No                                            | Close           | Submit |  |

- All events should be entered in chronological order and any missed events must be recorded as '**Data point missing**' using the flag icon.
- If you have previously marked an event as 'Data point missing' but would now like to enter data for that event, you can do so by clicking the flag and select 'Click flag to clear it'.

| Myocardial injury after non-cardiac surgery 🎮  | V O VI O III O IV O V  | None None |
|------------------------------------------------|------------------------|-----------|
| Cardiac arrest with successful resuscitation 🎮 | IV V None              |           |
|                                                | Data point missing     |           |
| Cardiogenic pulmonary oedema 🏴                 | Click flag to clear it | ○ None    |
|                                                | Submit                 |           |

## **Recording Of Serious Adverse Events**

 Only Serious Adverse Events (SAE) will be recorded in this trial. To record an SAE, search for the participant by their trial ID, click the 'Action' button, select "Record a serious adverse event" from the drop down menu, and click 'Select'.

| DOPTIMISE II Randomise patient Search by ID Worklists -                      |           |                |          |            |         |                                                              |    |  |
|------------------------------------------------------------------------------|-----------|----------------|----------|------------|---------|--------------------------------------------------------------|----|--|
| All CRFs entered by your site<br>Click on any heading to sort by that field. |           |                |          |            |         |                                                              |    |  |
| OPTIMISE II ID                                                               | Centre 🔶  | Date Entered 🗘 | Flagged? | Completed? | Signed? | Action                                                       | \$ |  |
| GB01-9962                                                                    | UK Test 1 | 2017-06-06     | Yes      | Yes        | No      | Enter data                                                   |    |  |
| GB01-5224                                                                    | UK Test 1 | 2017-06-06     | No       | No         | No      | No action     Enterstate     Record an serious adverse event |    |  |
| GB01-3643                                                                    | UK Test 1 | 2017-05-24     | Yes      | Yes        | No      | Withdraw this participant                                    |    |  |
| GB01-4781                                                                    | UK Test 1 | 2017-05-23     | Yes      | Yes        | No      | No action                                                    |    |  |
| GB01-3863                                                                    | UK Test 1 | 2017-04-06     | Yes      | No         | No      | O No action                                                  |    |  |
| GB01-4572                                                                    | UK Test 1 | 2017-04-06     | No       | Yes        | No      | O No action                                                  |    |  |
| GB01-4256                                                                    | UK Test 1 | 2017-04-05     | Yes      | No         | No      | O No action                                                  |    |  |
| GB01-2787                                                                    | UK Test 1 | 2017-04-05     | Yes      | No         | No      | O No action                                                  |    |  |
| GB01-4412                                                                    | UK Test 1 | 2017-04-05     | Yes      | No         | No      | O No action                                                  |    |  |
| GB01-9922                                                                    | UK Test 1 | 2017-03-31     | Yes      | No         | No      | No action                                                    |    |  |
| ← Previous         1         2         Next →                                |           |                |          |            |         |                                                              |    |  |
| Select                                                                       |           |                |          |            |         |                                                              |    |  |
|                                                                              |           |                |          |            |         |                                                              |    |  |

• This will take you to the screen below; to confirm that you do want to record an SAE for this participant, select '**Yes**' followed by '**Submit**'.

| OPTIMISE II Randomise patient Search by ID Worklists -   | 🛓 Priyanthi Dias <del>-</del> |
|----------------------------------------------------------|-------------------------------|
| Record an serious adverse event for patient ID GB01-9962 |                               |
| procedures                                               |                               |
| Submit Cancel                                            |                               |
|                                                          |                               |

• Details of the SAE will need to be entered in form below, and once completed, click 'Submit'.

| OPTIMISE II Randomise patient Search by ID Worklists -                                       | 🛓 Priyanthi Dias =                                     |
|----------------------------------------------------------------------------------------------|--------------------------------------------------------|
| Record an serious adverse event for patient ID G                                             | B01-9962                                               |
| Did the patient experience a serious adverse event related to OPTIMISE II trial opticedures? | Yes 💿 No                                               |
| Date of serious adverse event onset                                                          | d ]/ mm ]/ yyyy (dd/mm/yyyy - enter month in numerals) |
| Time of serious adverse event onset hh                                                       | h : mm (hh:mm)                                         |
| Date study team aware of the event dd                                                        | d I mm I yyyy (dd/mm/yyyy - enter month in numerals)   |
| Outcome of serious adverse event                                                             |                                                        |
| Death 🌒 '                                                                                    | Yes 🔘 No                                               |
| Life-threatening complication 🔘 Y                                                            | Yes 🔘 No                                               |
| Prolonged hospital stay 🔘 🕚                                                                  | Yes 🔘 No                                               |
| Significant disability or incapacity                                                         | Yes 🔘 No                                               |
| Please describe the serious adverse event, including any treatment or medication required    |                                                        |
| This serious adverse event has been discussed by the local PI or their appointed elegate     | I confirm the statement                                |
|                                                                                              | Cancel                                                 |
|                                                                                              |                                                        |

#### **Missing Data**

• Any missing data can be seen by selecting the appropriate participant by the trial ID, select 'Sign record' and a summary the incomplete sections can be found.

|                    |                                                                                                    |                                                              |                           | Trial ID                      |                    |
|--------------------|----------------------------------------------------------------------------------------------------|--------------------------------------------------------------|---------------------------|-------------------------------|--------------------|
| ]                  | OPTIMISE II Randomise p                                                                                                    | atient Search by ID Worklists *                              |                           |                               | 🚔 Priyanthi Dias * |
|                    | Centre: UK Test 1                                                                                                    | OPTIMISE II ID: GB                                           | 11-4572                   | Initials : RR                 |                    |
|                    | Randomisation data Baseline data                                                                                                    | Trial intervention period 24 nour loss                       | wup 30 day follow up      | 180 day follow up Sign record | Audit trail        |
|                    | Don't forget to write the OPTIMISE II ID<br>The OPTIMISE II ID for this re-                                                                                                    | on your paper case record form. You may<br>cord is GB01-4572 | need to come back and che | ick your data.                | ×                  |
| Incomplete<br>data | The following pages are incomplete-<br>Co-motivid disease<br>Pre-op Qut, assessment<br>Traing and monitoring<br>Drugs<br>Procedure<br>24 hour follow up<br>Primary outcome<br>Complications<br>Hogstal stay<br>30 day QoL assessment |                                                              |                           |                               | x                  |
|                    | <ul> <li>roo day ronow up</li> <li>If required add to</li> </ul>                                                                                                    | ext in here to explain any omissions or erro                 | rs                        | ]                             |                    |
|                    |                                                                                                    | Mark record as complet                                       | 97 🛛 Yes 💿 No             |                               |                    |
|                    |                                                                                                    |                                                              | Submit Delete Re          | cord                          |                    |

#### **Recording Of Protocol Deviations**

• You can record protocol deviations by selecting the participant via the trial ID, select '**Record a protocol deviation**' in the '**Action**' icon and click '**Select**'.

| OPTIMISE II Randomise patient Search by ID Worklists - |                             |           |            |    |    |   |                                       |  |  |
|--------------------------------------------------------|-----------------------------|-----------|------------|----|----|---|---------------------------------------|--|--|
|                                                        | GB01-3863                   | UK Test 1 | 2017-04-06 | No | No | ۲ | Record a protocol deviation •         |  |  |
|                                                        | GB01-4412                   | UK Test 1 | 2017-04-05 | No | No | ۲ | Enter data<br>Record on adverse suppt |  |  |
|                                                        | GB01-2787                   | UK Test 1 | 2017-04-05 | No | No | • | Record a protocol deviation           |  |  |
|                                                        | GB01-4256                   | UK Test 1 | 2017-04-05 | No | No | ۲ | No action v                           |  |  |
|                                                        | GB01-9922                   | UK Test 1 | 2017-03-31 | No | No | 0 | No action 🔻                           |  |  |
|                                                        | GB01-1239                   | UK Test 1 | 2017-01-13 | No | No | ۲ | No action 🔻                           |  |  |
|                                                        | Showing 1 to 7 of 7 entries |           |            |    |    |   | ← Previous 1 Next                     |  |  |
|                                                        | Select                      |           |            |    |    |   |                                       |  |  |
|                                                        |                             |           |            |    |    |   |                                       |  |  |

• Details of the SAE will need to be entered in the form below using the drop down menus and text box. Once completed click '**Submit**'.

| OPTIMISE II Randomise patient Search by ID Worklists -                                   |                         | 🛔 Priyanthi Dias <del>-</del> |
|------------------------------------------------------------------------------------------|-------------------------|-------------------------------|
| Record a protocol deviation for patient ID GB0                                           | 1-4572                  |                               |
| Only complete this form if there is a protocol deviation                                 |                         |                               |
| What type of deviation occurred?                                                         | Select an option        | ¥                             |
| Please indicate the reason                                                               | Select an option •      |                               |
| State when this occurred                                                                 | Select an option        |                               |
| Please describe the protocol deviation in detail                                         |                         |                               |
|                                                                                          |                         |                               |
| This protocol deviation has been discussed with the local PI or their appointed delegate | I confirm the statement |                               |
|                                                                                          | Submit Cancel           |                               |

## **Participant Withdrawal**

• You can withdraw a patient at any stage by selecting the participant via the trial ID, select 'Withdraw this participant' in the 'Action' icon and click 'Select'.

| 0 v records per pa | ge        |              |            |            |        | Search:                                            |    |
|--------------------|-----------|--------------|------------|------------|--------|----------------------------------------------------|----|
| PTIMISE II ID      | Centre    | Date Entered | Completed? | Signed? \$ | Action | n                                                  | \$ |
| B01-4572           | UK Test 1 | 2017-04-06   | No         | No         | 0      | No action 🔻                                        |    |
| B01-3863           | UK Test 1 | 2017-04-06   | No         | No         |        | Enter data 🔻                                       |    |
| iB01-4412          | UK Test 1 | 2017-04-05   | No         | No         | 0      | No action<br>Enter data<br>Record an adverse event |    |
| B01-2787           | UK Test 1 | 2017-04-05   | No         | No         |        | Withdraw this participant                          |    |
| 801-4256           | UK Test 1 | 2017-04-05   | No         | No         | 0      | No action 🔻                                        |    |
| 801-9922           | UK Test 1 | 2017-03-31   | No         | No         | 0 [    | No action 🔻                                        |    |
| 801-1239           | UK Test 1 | 2017-01-13   | No         | No         |        | No action                                          |    |

• This will take you to the screen below to enter the subsequent details.

| OPTIMISE II Randomise patient Search by ID Worklists * |                                                                                                    | 🏝 Priyanthi Dias * |  |  |  |  |  |
|--------------------------------------------------------|----------------------------------------------------------------------------------------------------|--------------------|--|--|--|--|--|
| Discontinuation of patient ID GB01-3863                |                                                                                                    |                    |  |  |  |  |  |
| Date the patient prematurely discontinued in the study | dd / mm / yyyy (dd/mm/yyyy)                                                                                                    |                    |  |  |  |  |  |
| Primary reason for discontinuation of the study        | Select an option v                                                                                                    |                    |  |  |  |  |  |
| Please enter details about the withdrawal decision     | Select an option<br>Withdrawn by clinician (enter reason below)<br>Patient withdrawal<br>Adverse event related<br>Other, please specify below |                    |  |  |  |  |  |
|                                                        | Submit Cancel                                                                                                    |                    |  |  |  |  |  |

• Select the primary reason for discontinuation using the drop down menu as seen below and enter details about the withdrawal decision in the text box and once complete click '**Submit**'.

| OPTIMISE II Randomise patient Search by ID Worklists • | 🛔 Priyanthi Dias *          |
|--------------------------------------------------------|-----------------------------|
| Discontinuation of patient ID GB01-3863                |                             |
| Date the patient prematurely discontinued in the study | dd / mm / yyyy (dd/mm/yyyy) |
| Primary reason for discontinuation of the study        | Select an option v          |
| Please enter details about the withdrawal decision     |                             |
|                                                        |                             |
|                                                        | Submit Cancel               |

#### Worklists

• A list of all the recorded CRFs, adverse events, protocol deviations and withdrawals can be found under 'Worklists'.

| OPTIMISE II Randomise patient Search by ID                                   | Worklists *                                                                                               | 🚔 Priyanthi Dias • |
|------------------------------------------------------------------------------|----------------------------------------------------------------------------------------------------|--------------------|
| All CRFs entered by your site<br>Click on any heading to sort by that field. | Manage local CRFs<br>Recorded adverse events<br>Recorded protocol deviations<br>Recorded discontinuations |                    |
| 10 v records per page                                                        |                                                                                                    | Search:            |
| ORTIMISE II ID A Cantes A Data Estared                                       | Action                                                                                                    |                    |

• The audit trail the entries and changes made under each session for the individual participant.

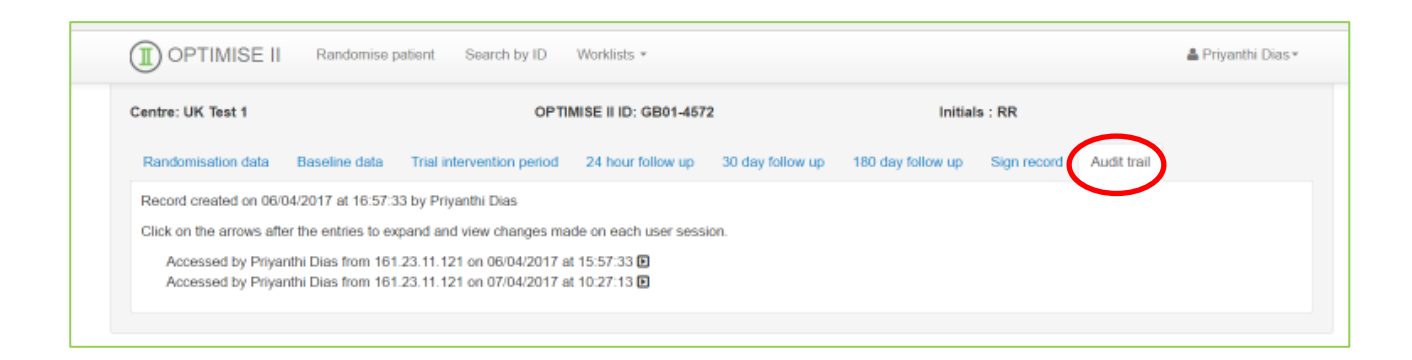

# Marking CRFs As Complete / Signing Off CRFs

- Once you are confident all the data entered is correct, go to the "Sign Record" section.
- Verify that you have not missed any data points.
- If you are confident the entire patient record is complete and accurate (or any missing data points are confirmed missing), mark the record as complete:

|                                     | OPTIMISE II Randomise patient Search by ID Worklists - |                                                                         |                           |                   |                                    |                            |                  |             |             |   |
|-------------------------------------|--------------------------------------------------------|-------------------------------------------------------------------------|---------------------------|-------------------|------------------------------------|----------------------------|------------------|-------------|-------------|---|
|                                     | Centre: UK Test 1                                      |                                                                         | OPTIMISE II ID: GB01-5224 |                   |                                    |                            | Initials : AA    |             |             |   |
|                                     | Randomisation data                                     | Edit randomisation data Bas                                             | seline data               | Trial interventio | on period                          | 24 hour follow up          | 30 day follow up | Sign record | Audit trail |   |
|                                     | Don't forget to write                                  | the OPTIMISE II ID on your paper of <b>II ID for this record is GBO</b> | case record fo<br>11-5224 | orm. You may ne   | ed to come                         | e back and check you       | data.            |             |             | × |
|                                     |                                                        | If required add text in here to exp                                     | olain any omiss           | sions or errors   | 30d EQ-8<br>complete<br>patient de | 5D not<br>d due to<br>eath |                  |             |             |   |
| Mark record as complete?   Yes   No |                                                        |                                                                         |                           |                   |                                    | O No                       |                  |             |             |   |
|                                     |                                                        |                                                                         |                           |                   | Submit                             | Delete Record              |                  |             |             |   |

• After completion, CRFs will need to be signed-off by the Principal Investigator